## 2018 年邮储银行助学贷款省内学生续贷 流程

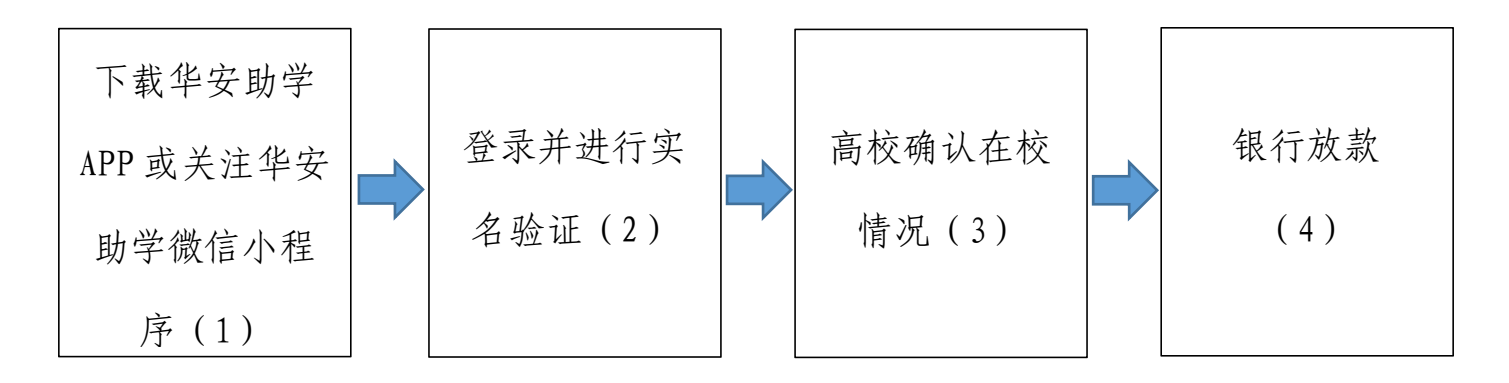

说明:

1、学生可通过苹果商店(安卓应用市场)下载华安助学 APP 并 安装或在微信上搜索华安助学小程序并关注。

2、打开软件,使用身份证号(手机号)直接登录,密码为原申请网站登录密码,登录后根据系统提示进行实名认证;若忘记原密码,可点击忘记密码重置,若原注册手机号码也已变更,可在忘记密码环节选择无法使用该手机,通过人脸识别后更换手机号码。

登录后,系统状态显示为"续贷已开始,待在校情况确认",即 完成续贷操作,后续可持续关注贷款状态。若是学生无需本年度贷款 需致电 95556 取消贷款。

高校老师确认学生在校情况、学费金额、高校账户等信息,
确认无误的点击回执审核。

4、邮储银行根据高校确认的信息,将贷款发放至高校账户,放款时间为当年11月30日前。